## ◆ 오즈뷰어 설치 후에도 설치 문구 나오는 경우

1. www.rnd.or.kr 홈페이지에서 오즈뷰어 프로그램 다운로드 클릭 후 다른이 름으로 저장

오즈뷰어 프로그램 다운로드 크롬인 경우 설치파일 클릭X

- Setup\_OZWebLau....exe ^
- 2. 제어판 실행 -> 프로그램 제거 -> OZWebLauncher 제거

| Wotepad++ (32-bit x86)                                                                                | Notepad++ Team          | 2019-10-23 | 8.12MB | 7.7.1          |
|----------------------------------------------------------------------------------------------------|-------------------------|------------|--------|----------------|
| nProtect Online Security V1.0(PFS)                                                                    | INCA Internet Co., Ltd. | 2020-02-06 |        | 2020.01.08.1   |
| 🖪 OZ Report Package                                                                                   | FORCS Co., LTD.         | 2019-11-21 |        | 70             |
| OZWebLauncher                                                                                         | FORCS Co.,LTD.          | 2020-01-22 |        | 80.19.1217.100 |
| TOF24 Creator 9.1.1                                                                                   | PDF24.org               | 2020-05-25 | 73.0MB | 9.1.1          |
| Postman-win64-7.9.0                                                                                   | Postman                 | 2019-10-14 | 72.9MB | 7.9.0          |
| PuTTY release 0.73                                                                                    | Simon Tatham            | 2020-04-02 | 3.43MB | 0.73.0.0       |
| A Qualcomm Atheros 11ac Wireless LAN Installer                                                        | Qualcomm                | 2018-04-11 |        | 11.0.10446     |
| 🔀 Qualcomm Atheros Bluetooth Installer (64)                                                           | Qualcomm Atheros        | 2018-04-11 | 40.7MB | 10.0.0.428     |
| 구 구경을 잘 벗어야 했다. 나는 것 같아요. 그는 것은 것은 것은 것은 것을 하는 것을 하는 것을 것을 하는 것을 것을 것을 것을 수 있다. 것은 것을 가지 않는 것을 것을 했다. |                         |            |        |                |

- 3. 내PC -> C드라이브 -> Program Files(x86) -> FORCS폴더 제거
- 4. 컴퓨터 재부팅
- 5. 재부팅 후 다른이름으로 저장한 Setup\_OZWebLauncher\_1026.exe 파일 아이콘 마우스 오른쪽 클릭 후 관리자 권한으로 실행

| Setup_OZWebLauncher_1026.exe | g7i(0)                                 |
|------------------------------|----------------------------------------|
|                              | 🗣 관리자 권한으로 실행(A)                       |
|                              | 호환성 문세 해결(Y)                           |
|                              | 시작 화면에 고정(P)                           |
|                              | Setup_OZWebLauncher_1026.zip으로 압축하기(Q) |

6. 인터넷 익스플로어 오른쪽 마우스 클릭 후 관리자권한으로 실행

| Miternet Explorer  |               |  |  |
|--------------------|---------------|--|--|
| · 앱                | 다 관리자 권한으로 실행 |  |  |
| 앱                  | 🏳 파일 위치 열기    |  |  |
| 🗹 Math Input Panel | 🖒 작업 표시줄에서 제거 |  |  |
| 웹 검색               | -1 시작 화면에 고정  |  |  |
| O                  | 테 제거          |  |  |

7. www.rnd.or.kr 홈페이지 로그인 후 출력 할 파일 확인

- ◆ 보호기능 수행 오류
- 1. 로그인 화면에서 위변조 프로그램 다운로드
- 2. 작업관리자 > 서비스 탭 이동하여 하단 서비스 열기 클릭
- 간단히(D) | இ 서비스 열기

3.Imgae SAFER 5.0 Service 더블 클릭 후 시작유형: '사용 안함' → '자동'으로 변경

| 시작 유형(E): | 사용 안 함       | ~ |
|-----------|--------------|---|
|           | $\downarrow$ |   |
| 시작 유형(E): | 자동           | ~ |